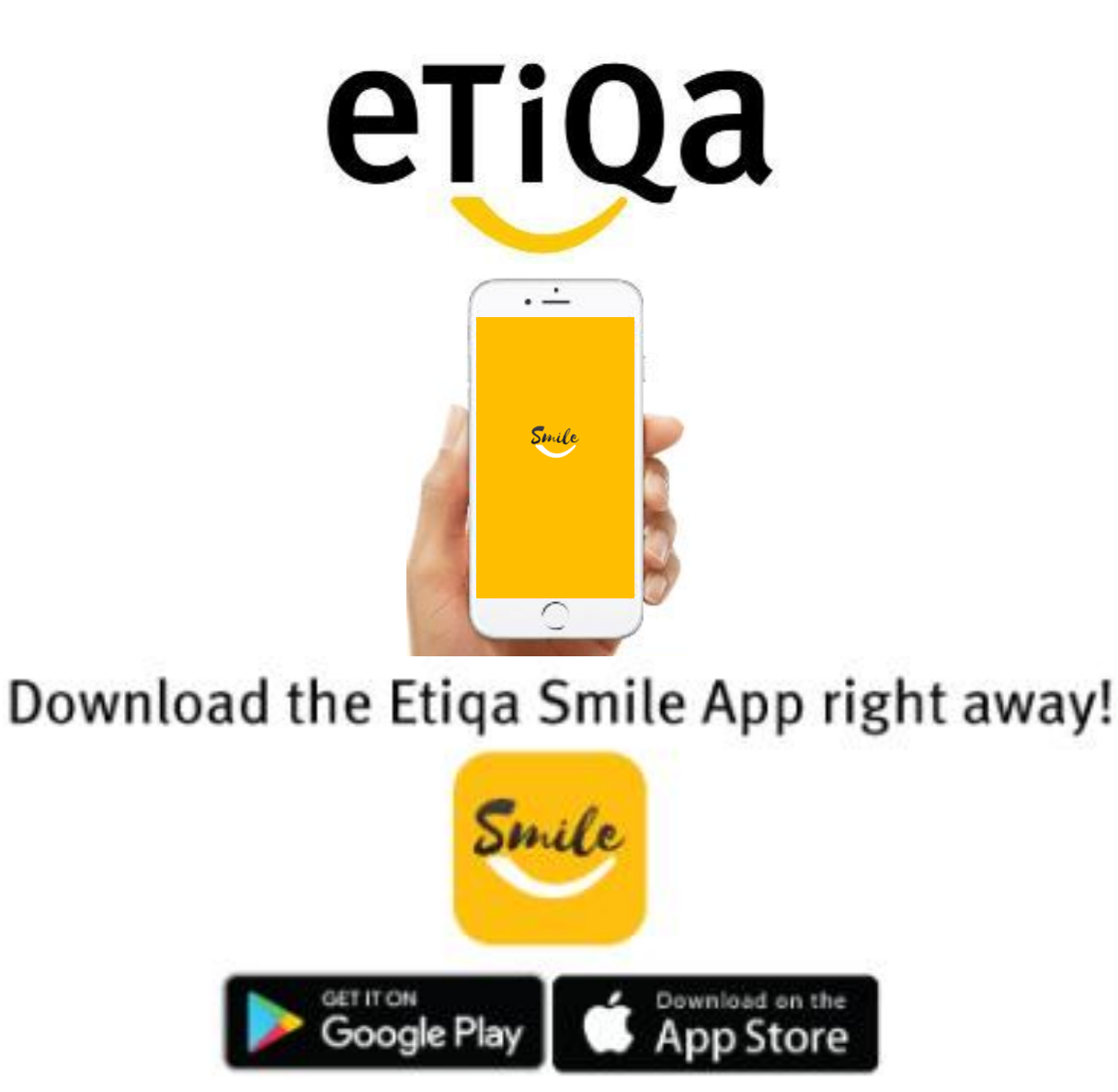

#### Step 1: Key in Mobile no to request OTP

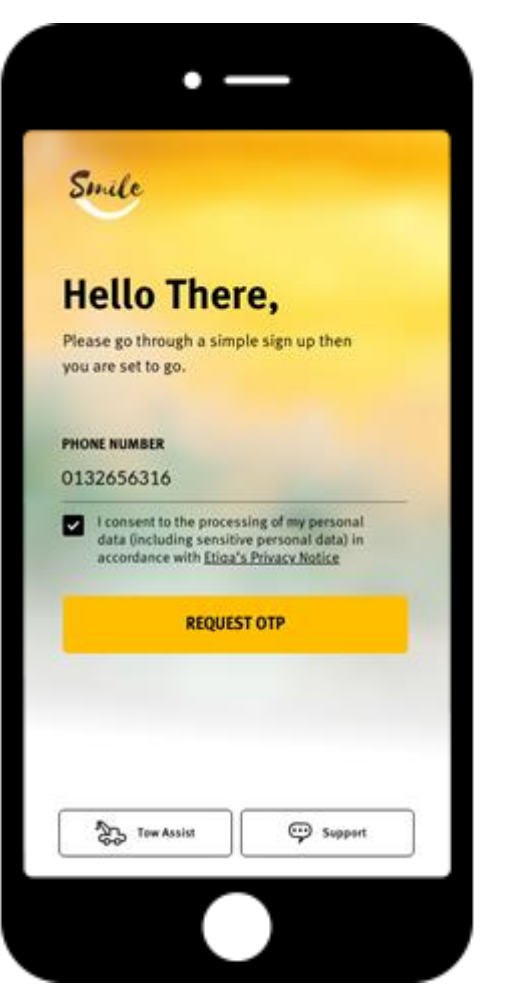

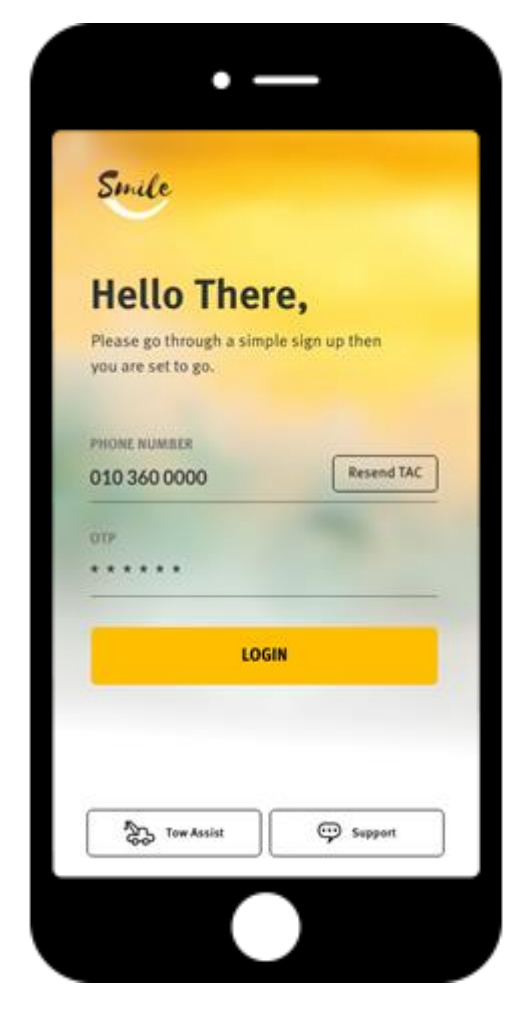

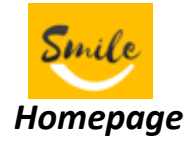

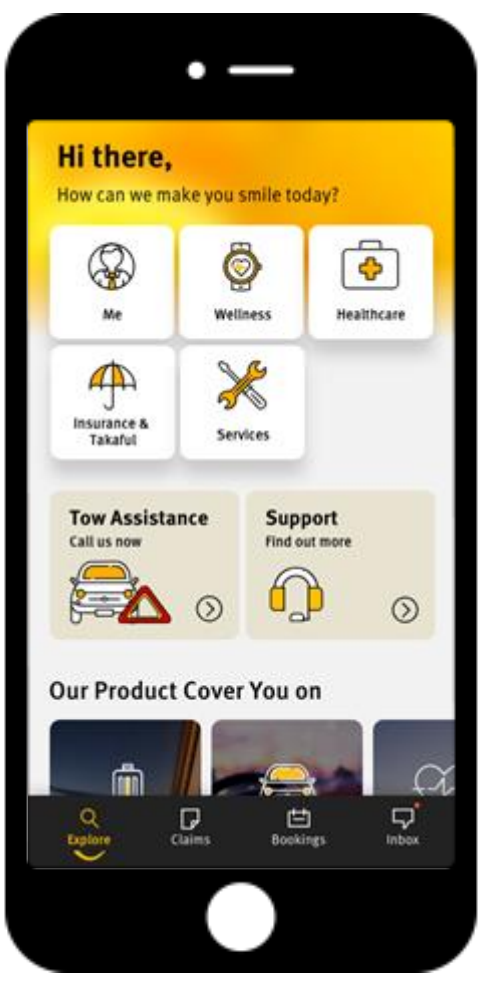

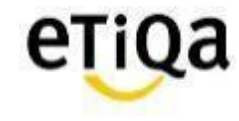

3

Step 2: Click "Healthcare" to Setup Profile

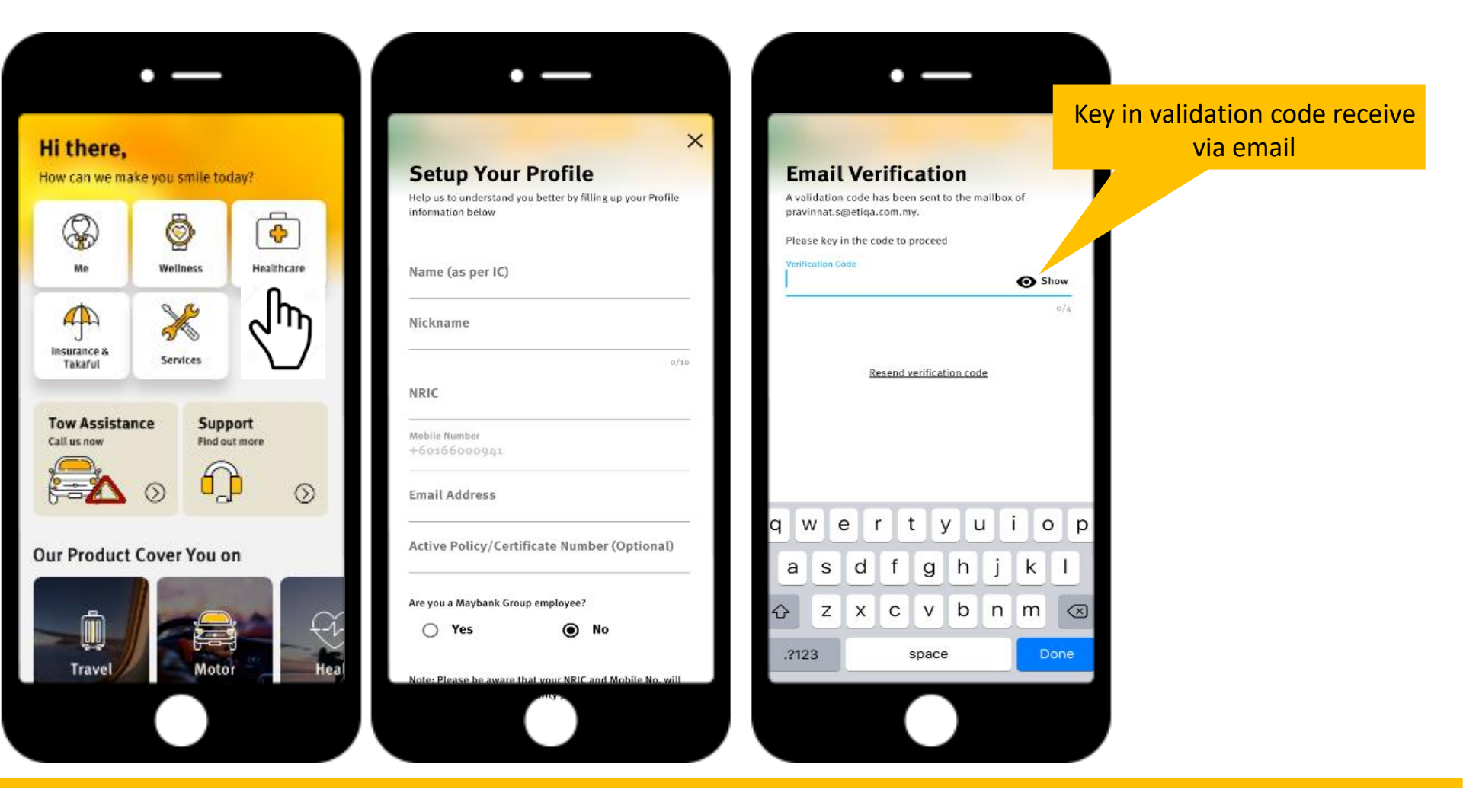

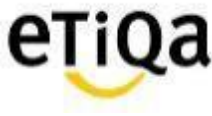

Step 3: Setup Passcode

\*This 6 digit passcode is required every time you access the Healthcare Module

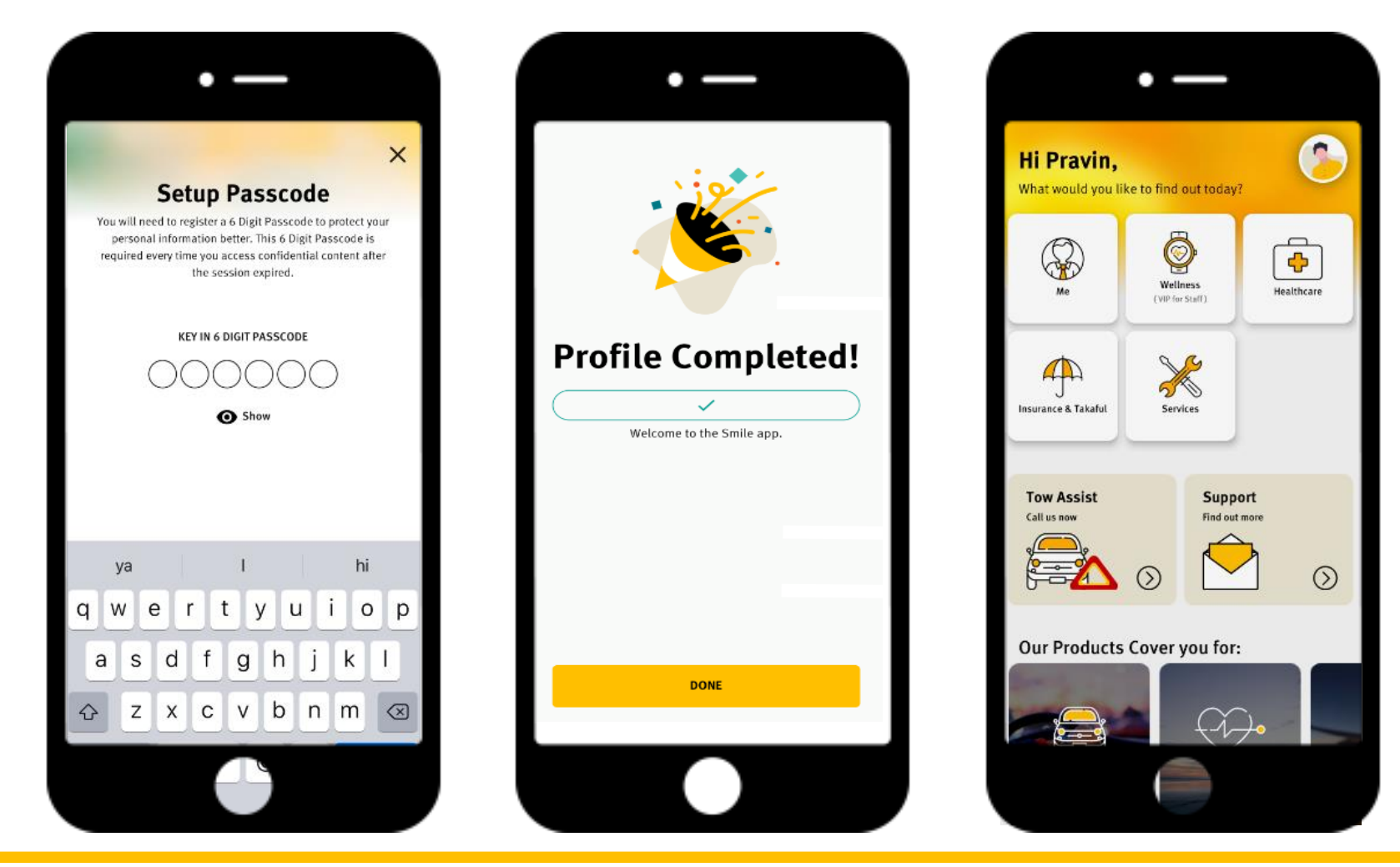

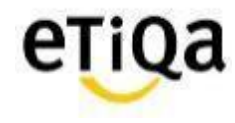

5

Step 4: Click "Healthcare" to update policy/ certificate no

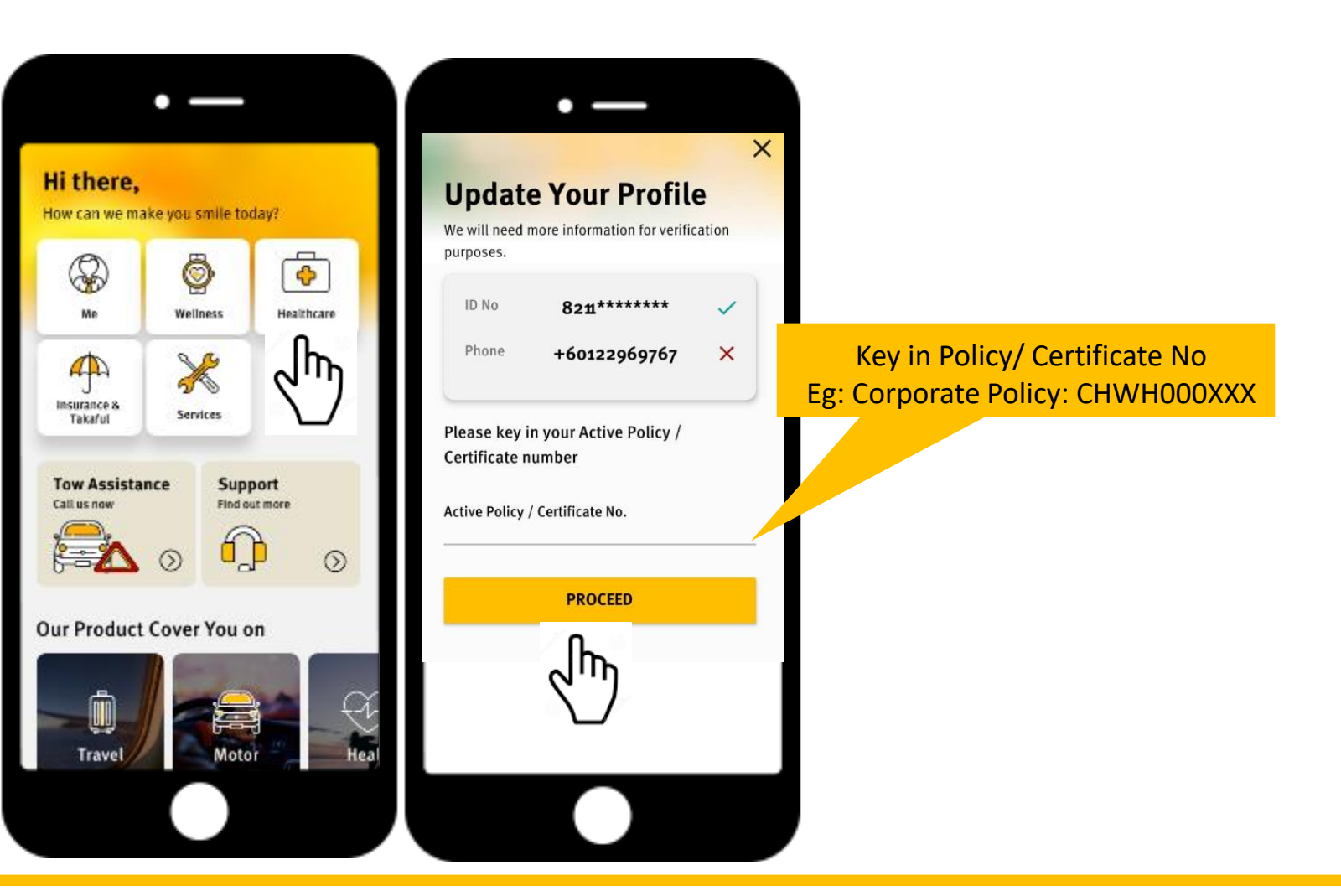

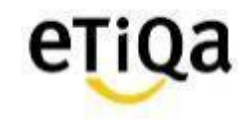

## **Healthcare Module Features**

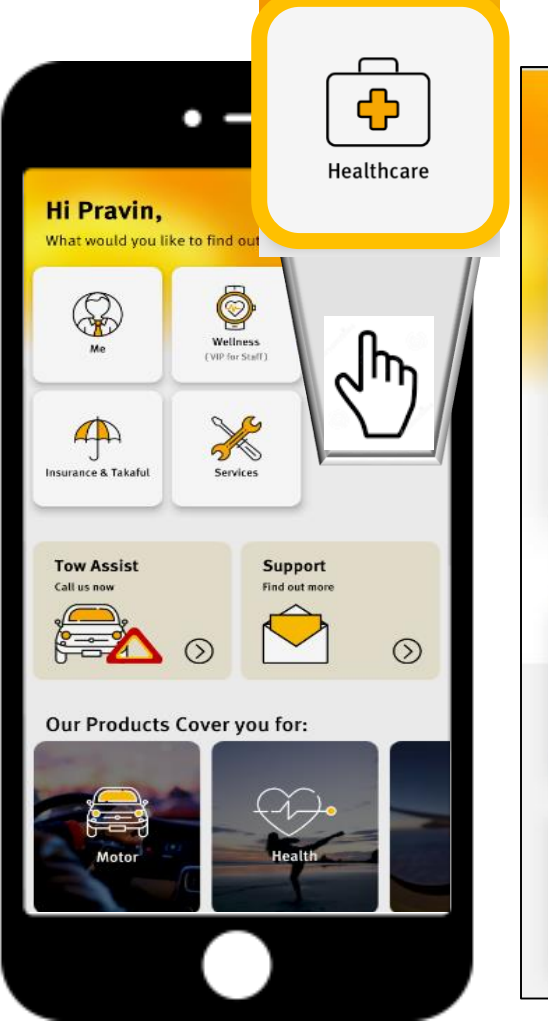

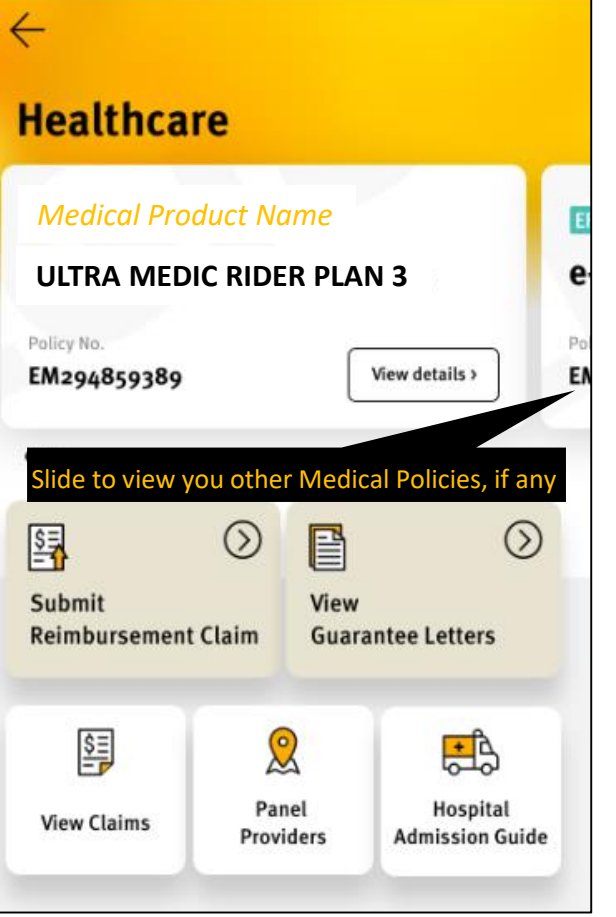

#### 1. View Details (Room)

#### 2. Submit Claim

#### 3. View Guarantee Letter (GL)

#### 4. View Claims

#### 5. Panel Search

#### 6. Hospital Admission Guide

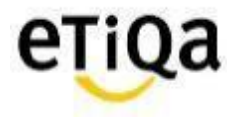

#### 1. View Details (Room)

| reattrica               | ie i    |               |              |               |
|-------------------------|---------|---------------|--------------|---------------|
| Medical Prod            | duct Na | me            |              |               |
| ULTRA MEDI              | C RIDE  | R PLAN        | 3            |               |
| Policy No.              |         | ſ             | View details | Ē             |
|                         |         |               |              | 2-            |
|                         |         |               |              |               |
|                         |         |               |              |               |
| S                       | $\odot$ |               |              | $\odot$       |
| Submit                  | (laim   | View          | ntee l ette  | ()<br>()      |
| Submit<br>Reimbursement | Claim   | View<br>Guara | ntee Lette   | ⊘<br>ers      |
| Submit<br>Reimbursement | Claim   | View<br>Guara | ntee Lette   | ⊘<br>ers<br>₿ |

| Me<br>SP<br>My Dependen | PP                       |
|-------------------------|--------------------------|
| Benefits                |                          |
| Plan                    | ULTRA MEDIC RIDER PLAN 3 |
| Annual Limit            | 150,000.00               |
| Family Limit            | N/A                      |
| Group Limit             | N/A                      |
| Disability Limit        | N/A                      |
| Lifetime Limit          | 600,000.00               |
| Deductible Amount       | N/A                      |
| Accumulated Deductible  | e N/A                    |
| Room Entitlement        |                          |

- View your dependent's coverage by clicking on the dependent
- This app is for Life Assured and Employee only (GHS)
- Dependents have no access
- Balance Limit NOT displayed

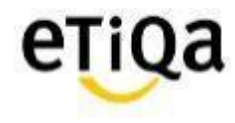

#### 2. Submit Claim

| $\leftarrow$                                                                                           | ×                                                                  | 09:071 4G 🗩                                                                                                    |
|----------------------------------------------------------------------------------------------------|--------------------------------------------------------------------|----------------------------------------------------------------------------------------------------|
| Healthcare                                                                                             | Submit Reimbursement Claim                                         | ×<br>Submit Reimbursement Claim                                                                                                    |
| Medical Product Name   ULTRA MEDIC RIDER PLAN 3   Poicy No.   Magadagagagagagagagagagagagagagagagagaga | Name Mobile Number +6010012730 Date of event/admission 1 June 2019 | Bank Name<br>Setect your bank<br><sup>*</sup> required<br>Account Number<br>Enter your account number<br>*required<br>Email<br>emails2730@etiqa.com |
| <ul> <li>Submit Reimbursement Claim</li> </ul>                                                         | Next                                                               | ← Continue                                                                                                    |
| Submitting reimbursement for<br>NAME 1<br>Select Member<br>submitting for dep                          | er if<br>pendent                                                   | eŢiQa                                                                                                    |

#### 2. Submit Claim

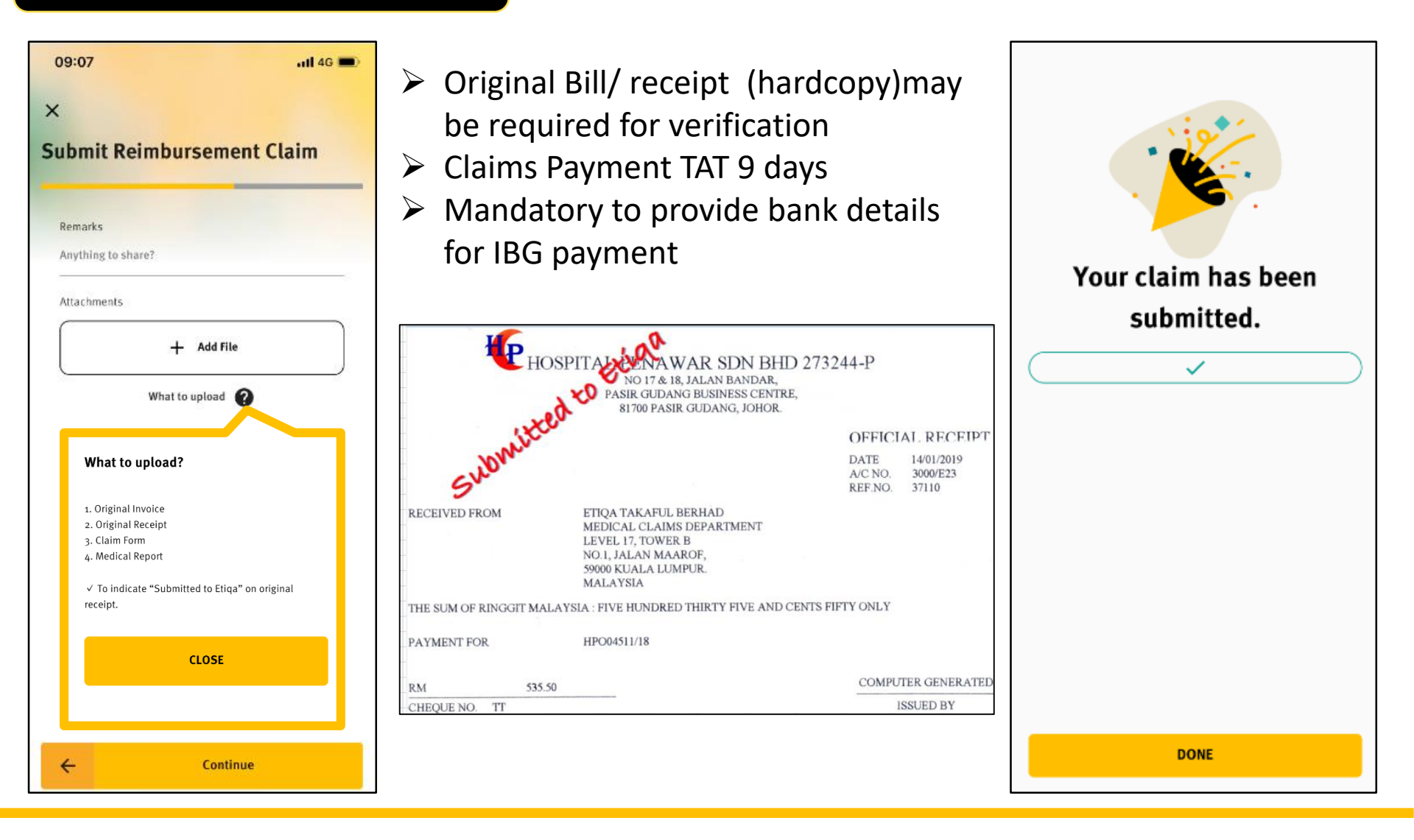

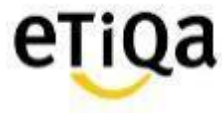

#### 3. View Guarantee Letter (GL)

Latest GL will be displayed on top

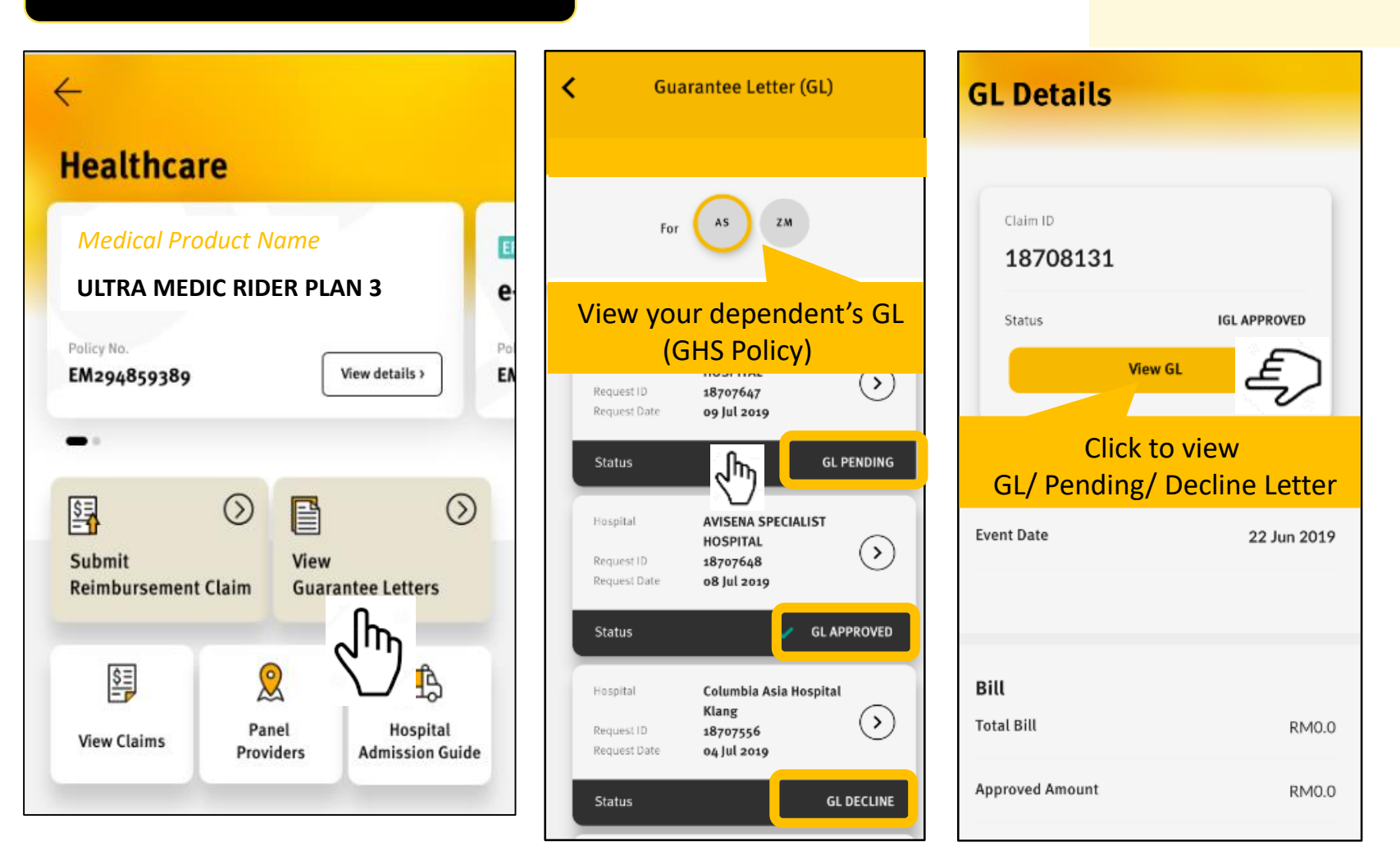

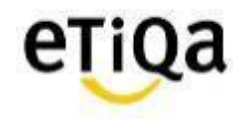

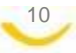

#### 4. View Claims

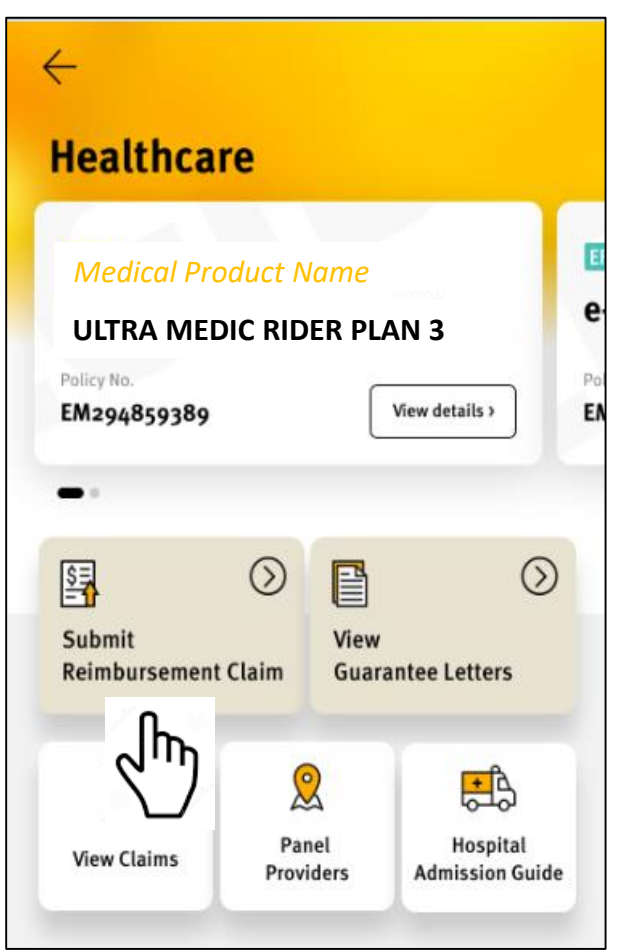

| Reimbursement Claims                                                       |                           |
|----------------------------------------------------------------------------|---------------------------|
|                                                                            | < Cla                     |
| For                                                                        | Provider                  |
| <u> </u>                                                                   | Admissio                  |
| Claims Records                                                             |                           |
| Provider NON PANEL HOSPITAL<br>Claim ID 18712617<br>Event Date 31 Oct 2019 |                           |
|                                                                            | <b>Bill</b><br>Total Bill |
| Provider NON PANEL HOSPITAL<br>Claim ID 18712618<br>Event Date og Oct 2019 | Approved                  |
| Status PENDING DEFERMENT REPLY<br>FROM MEMBER                              | Remarks                   |
| Provider NON PANEL HOSPITAL<br>Claim ID 18712619<br>Event Date 01 Oct 2019 |                           |
| Status CLAIM APPROVED                                                      | OTHERS                    |
| Provider Assunta Hospital<br>Claim ID 18712400<br>Event Date 16 Sep 2019   | Payee Na                  |
| Status CLAIM APPROVED                                                      | Bank Nan                  |

Latest claim will be displayed on top When you click on the claim record, you will be able to print **Claim Details** the letter (settlement/ pending/ decline letter) Any non-covered item is stated on the "Remark" field dmission Date

| <b>Bill</b><br>Total Bill | RM2510.0                  |
|---------------------------|---------------------------|
| Approved Amount           | RM2500.0                  |
| Non Covered               | RM10.0                    |
| Remarks                   | Extra Bed: RM 10          |
|                           |                           |
| OTHERS<br>Payment Date    | 01 Nov 2019               |
| Payee Name                | QRUILUGDZDWL ELQWL RWKPDQ |
| Bank Name                 | MALAYAN BANKING BERHAD    |

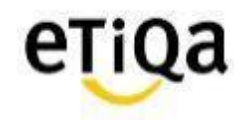

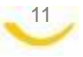

#### 5. Panel Search

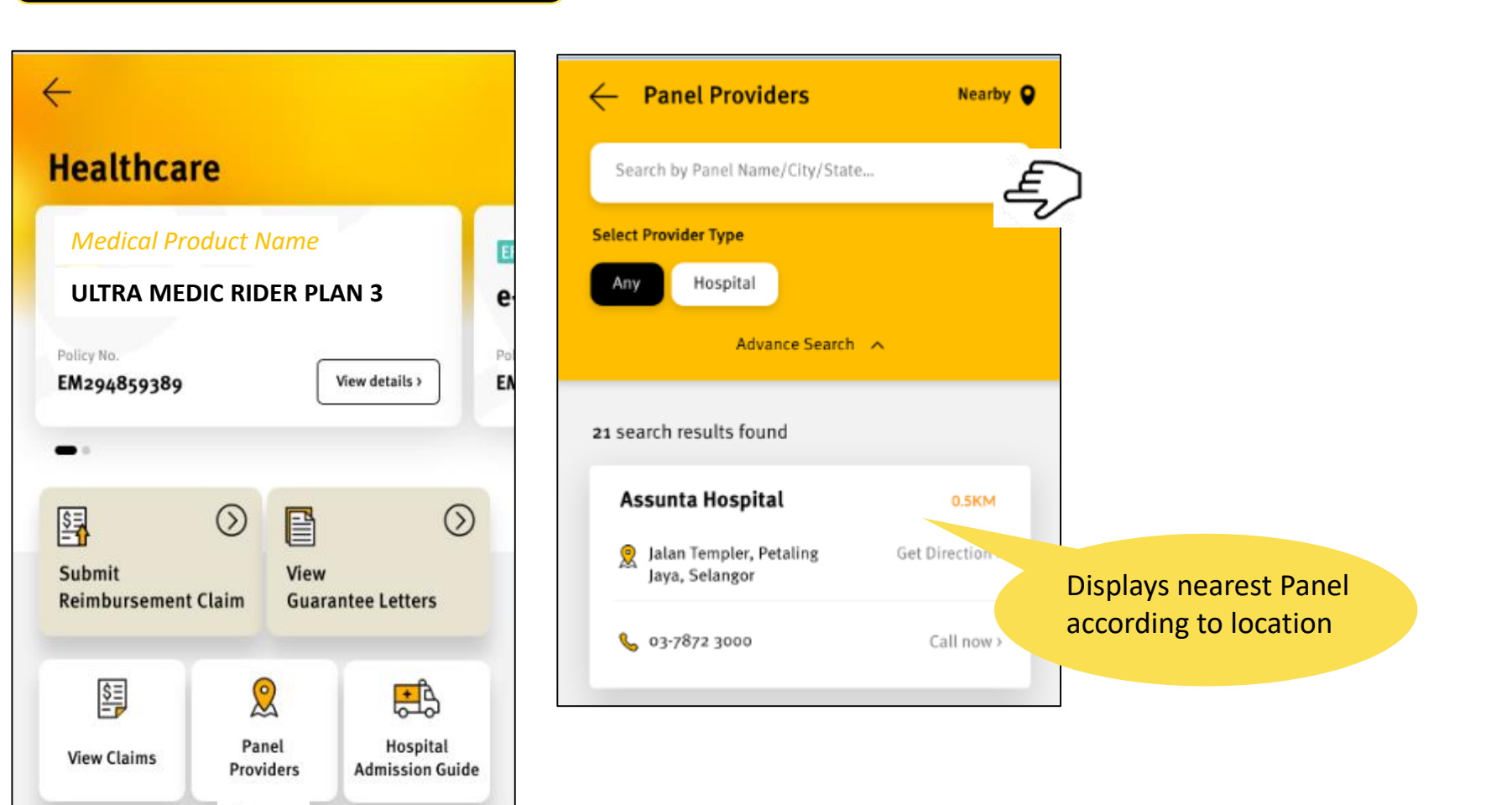

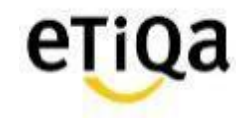

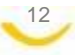

In

#### 6. Hospital Admission Guide

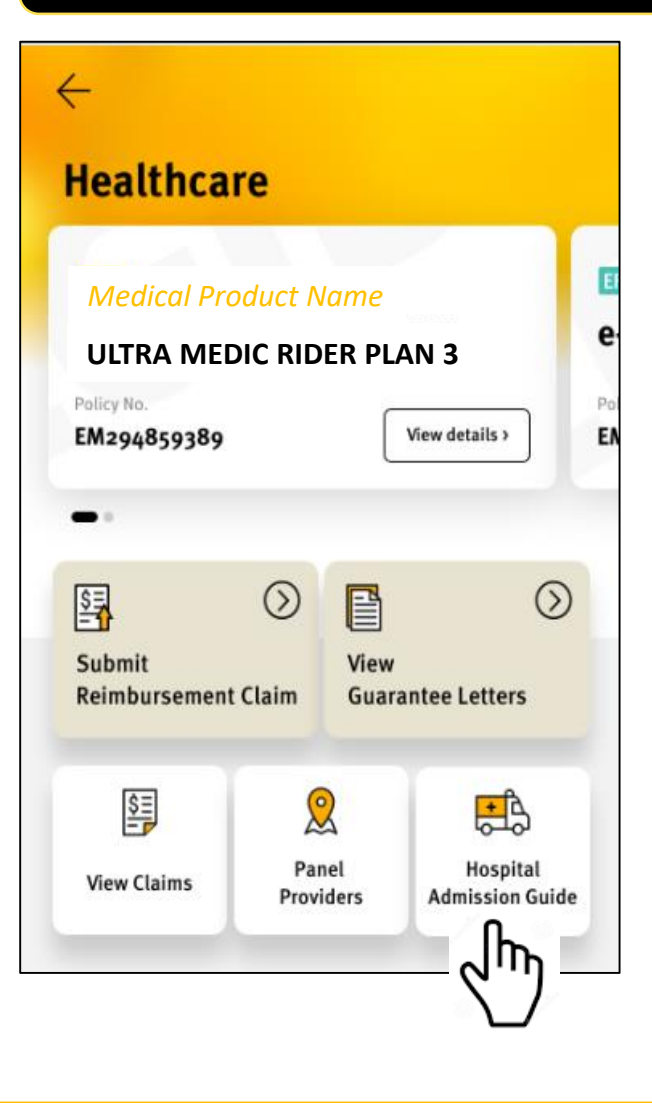

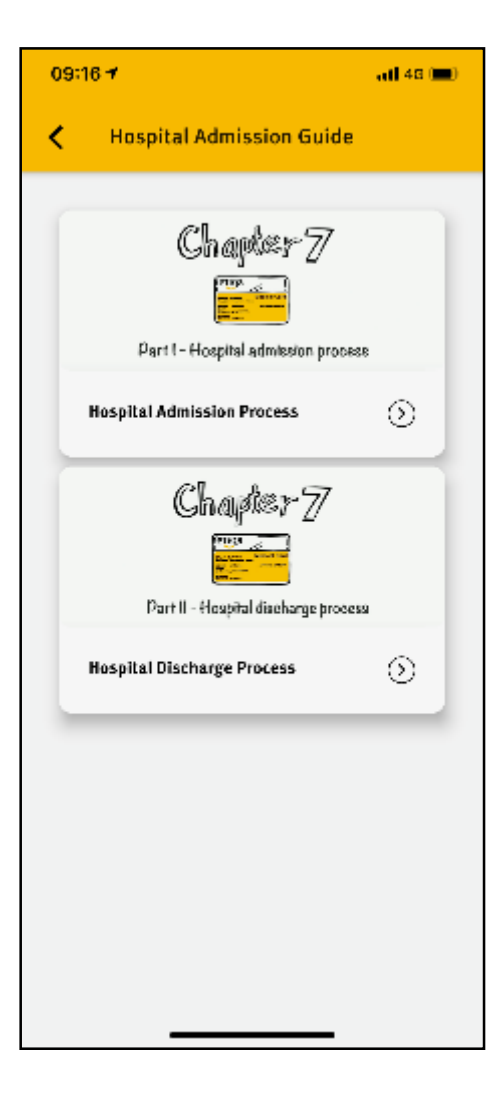

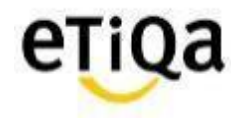

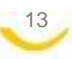

## Support

14

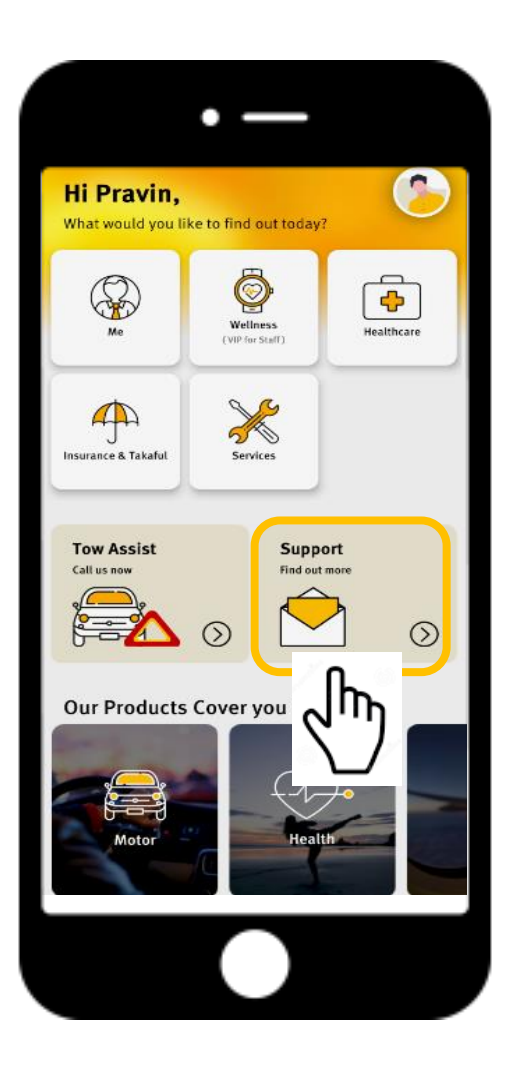

Or Email enquiry to <a href="mailto:smilesupport@etiqa.com">smilesupport@etiqa.com</a>.my

\* Android devices does not allow user to screenshot

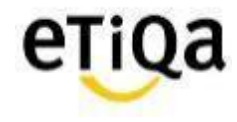

# Common Q&A

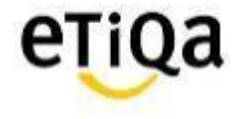

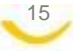

## Q1: I did not received email verification code?

✓ Click on "Resend verification code" **OR** "Change email address"

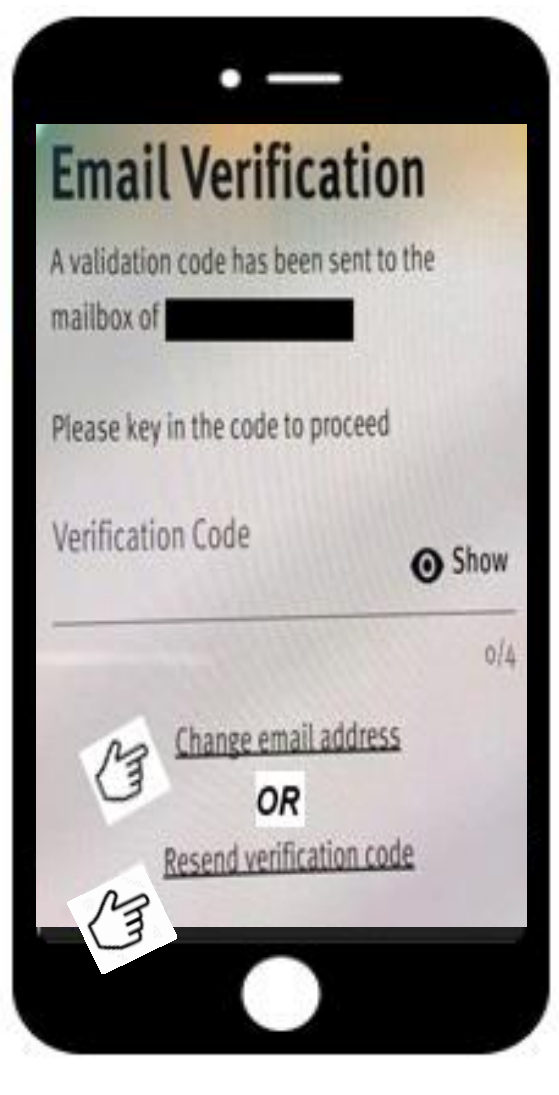

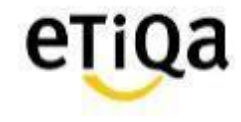

# Q2. If I have few policy (1 inpatient another 1 outpatient); do I have to key in ALL the policy number in the app?

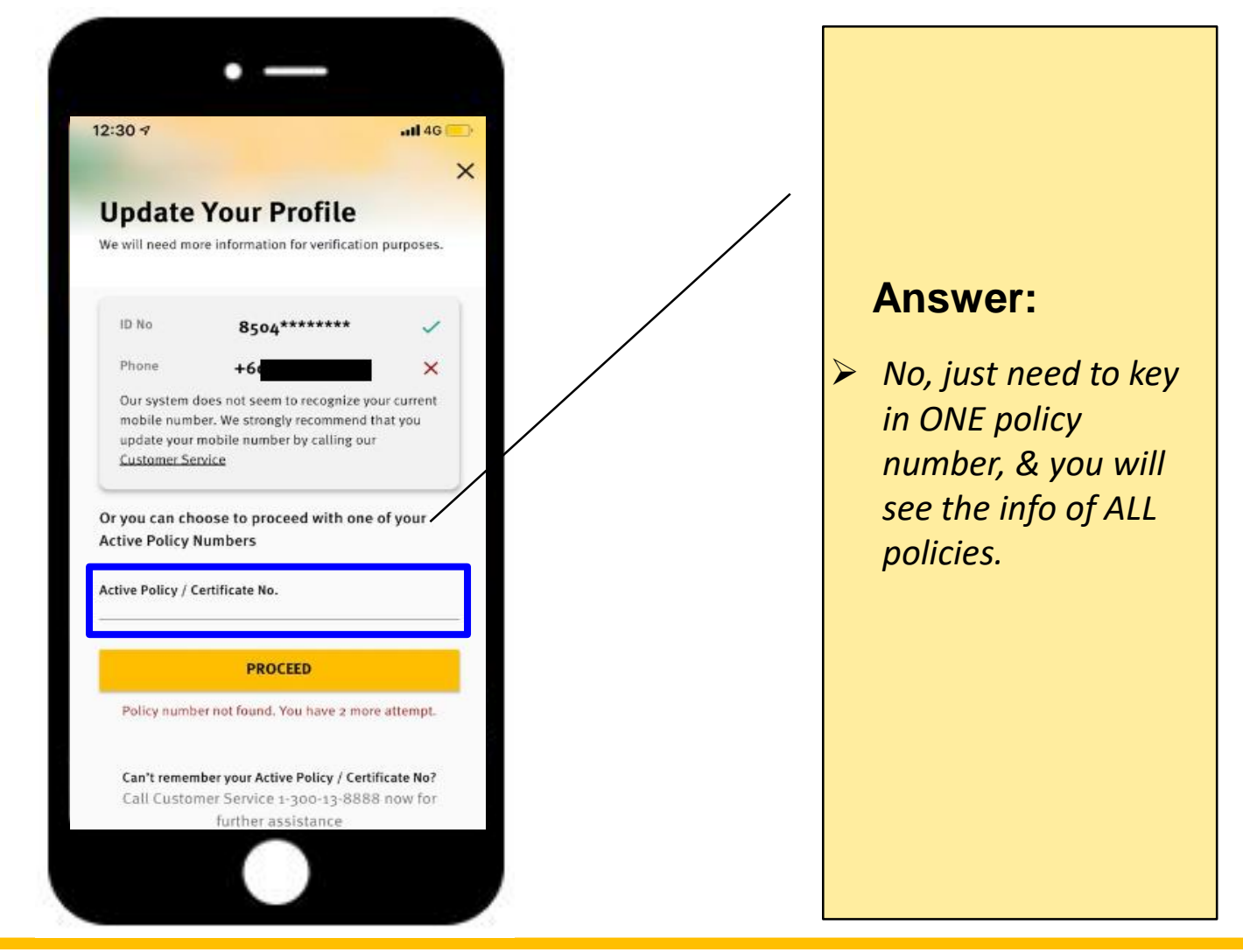

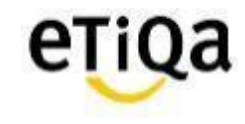

### Q3: "Sorry, no policy found based on your profile"- (Me tab)

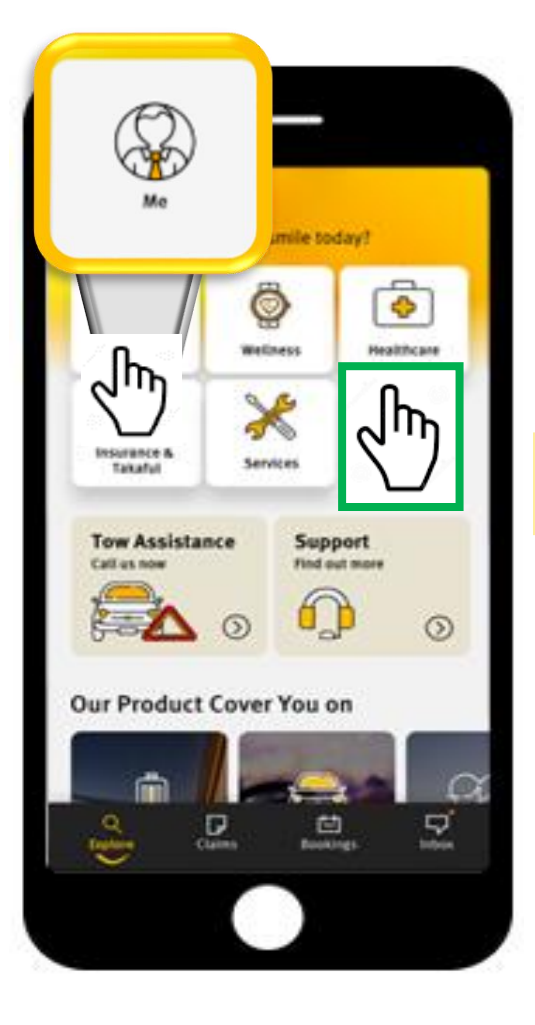

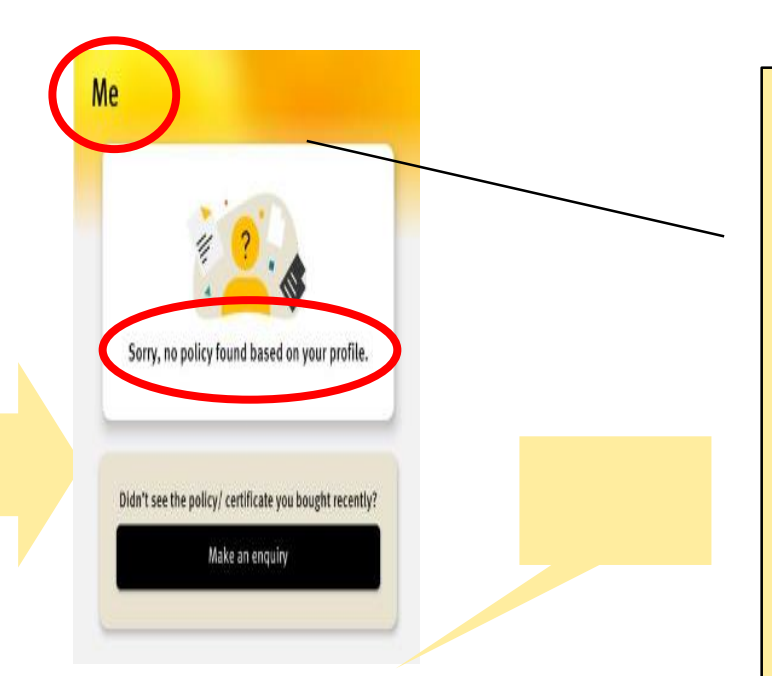

#### **Answer:**

 ✓ Member wrongly clicked on ME module instead of Healthcare.

\*(ME module is accessible for members with Life/ General Policies with Etiqa)

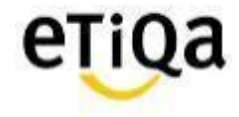

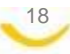

### Q3: "Sorry, no policy found based on your profile" – (Healthcare Tab)

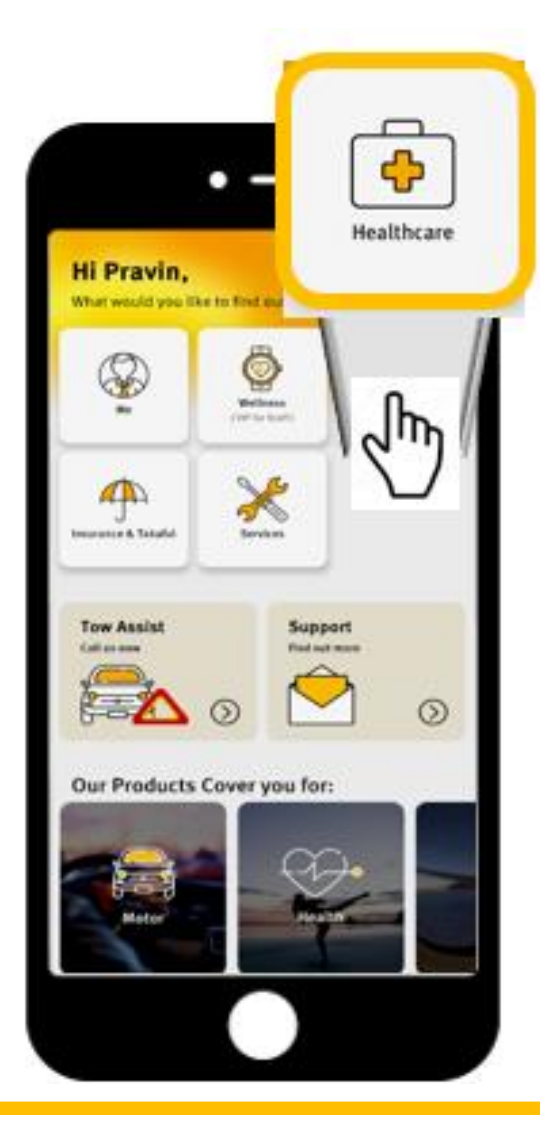

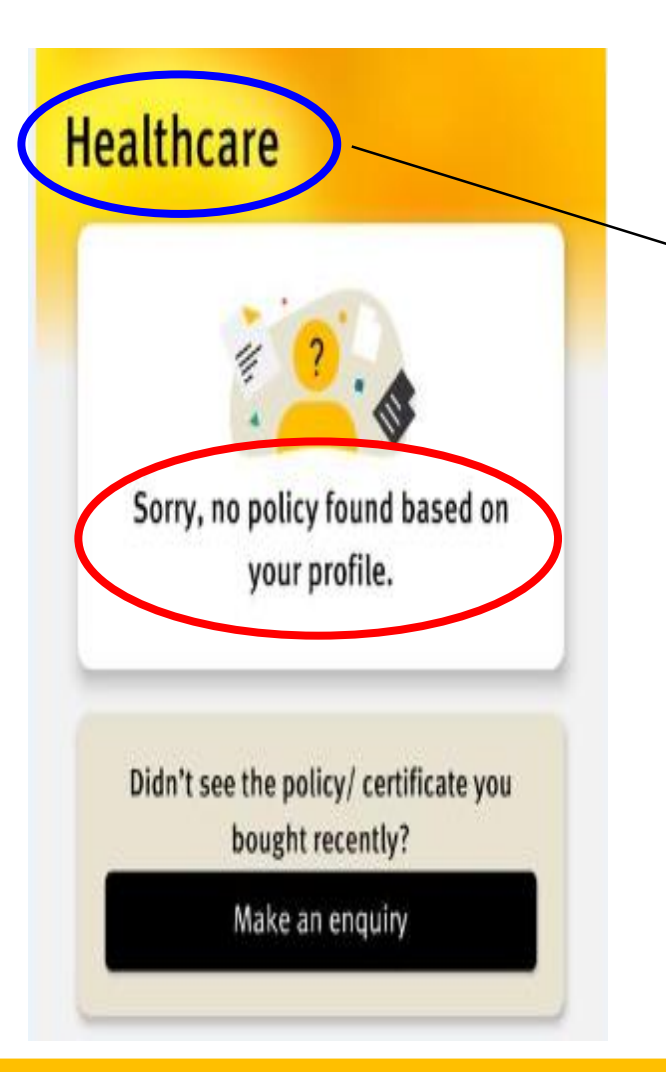

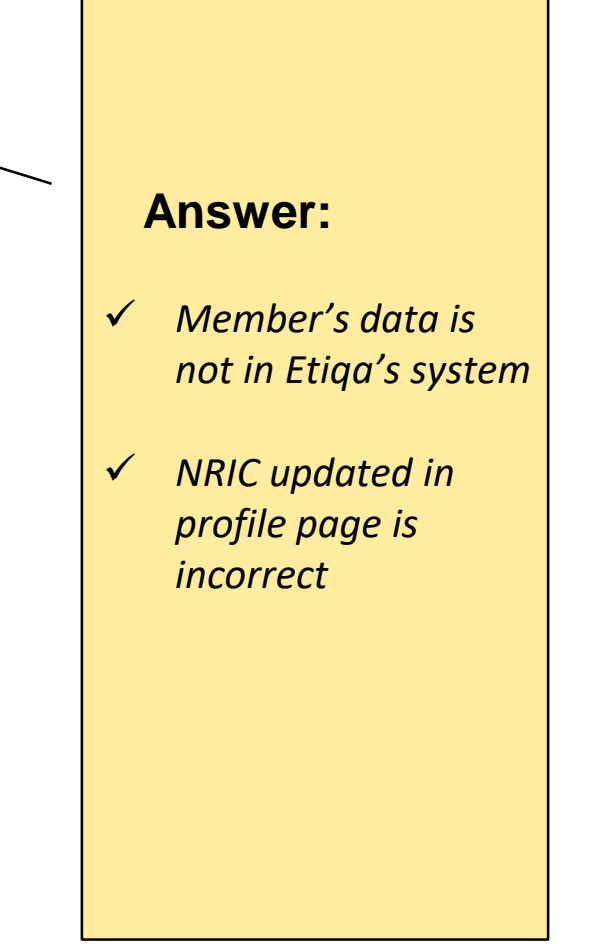

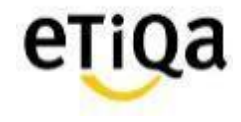

## Q4: How do I update/correct my NRIC number?

- a) If error in Mobile App (Data entry error in mobile app)
- ✓ Click on support on the app and email Etiqa a copy of your NRIC.

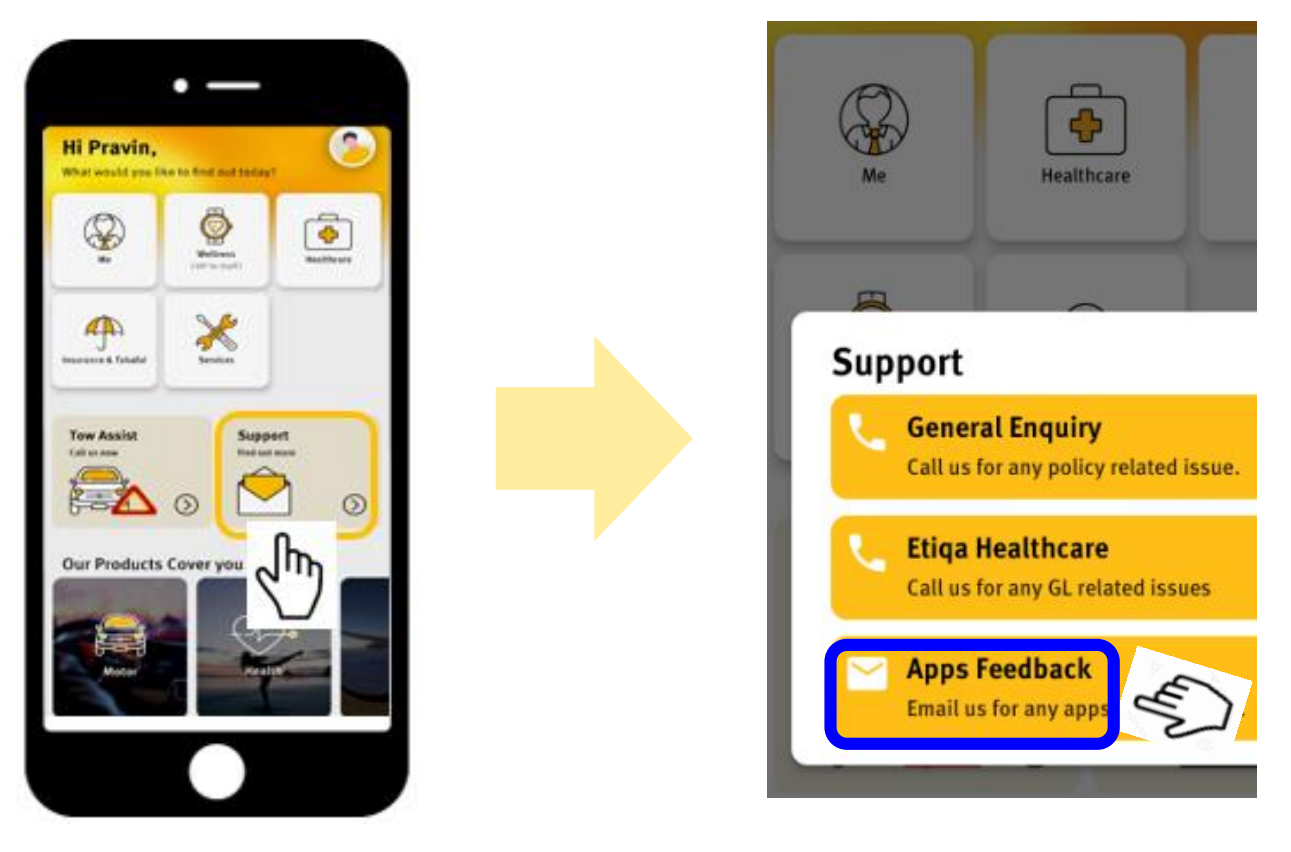

b) If error due to Incorrect declaration of NRIC by corporate HR
 ✓ Have to update corporate HR

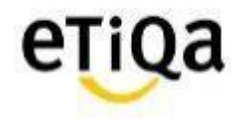

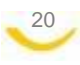

### Q5: How do I update/change my email address after login?

✓ You may click on your profile page; "View & Edit"

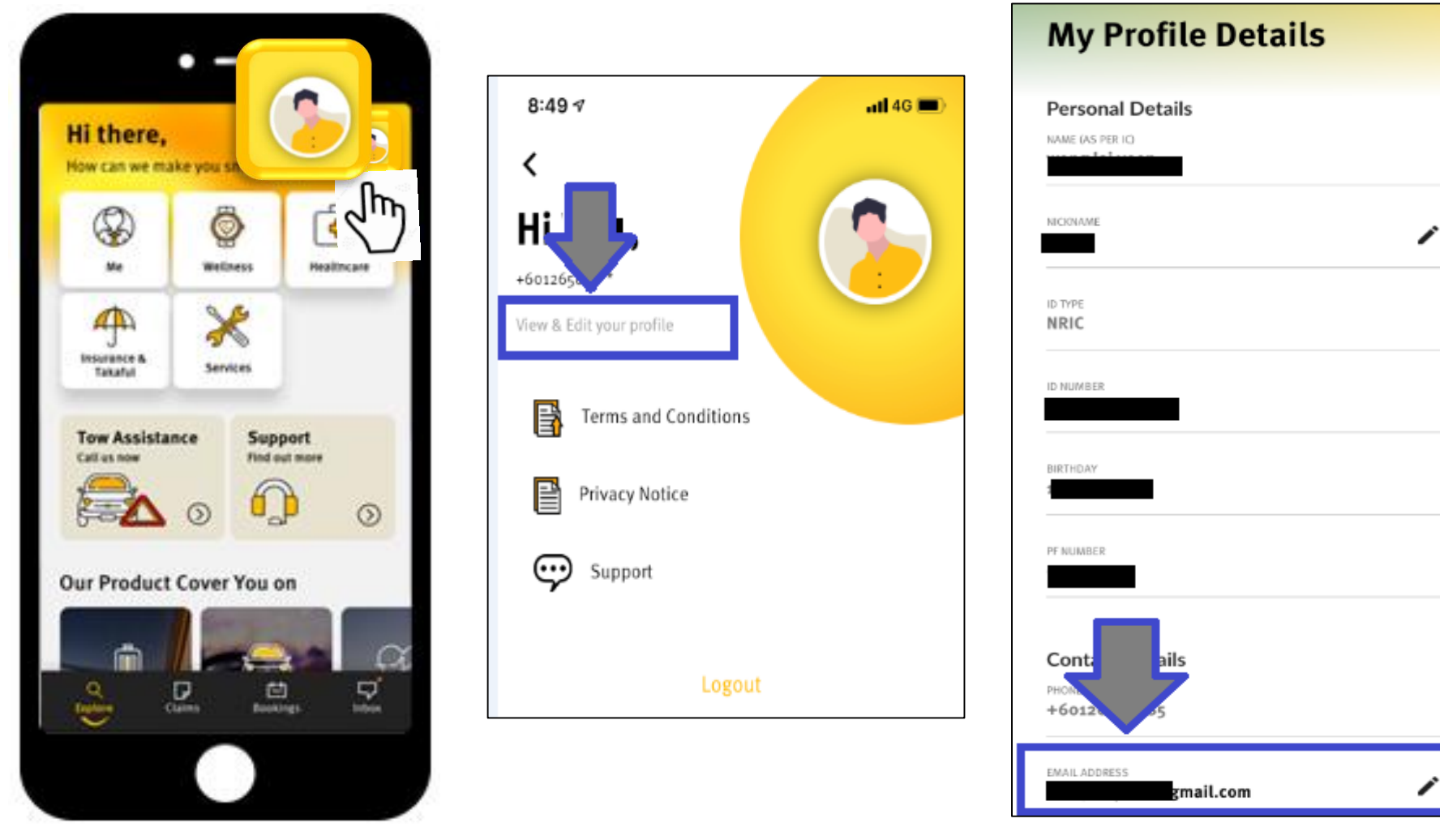

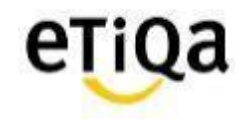

## Q6: Can I access ME module in SMILE App?

✓ Yes, if you have ANY active policy with Etiqa Insurance or Takaful; eg: Motor insurance.

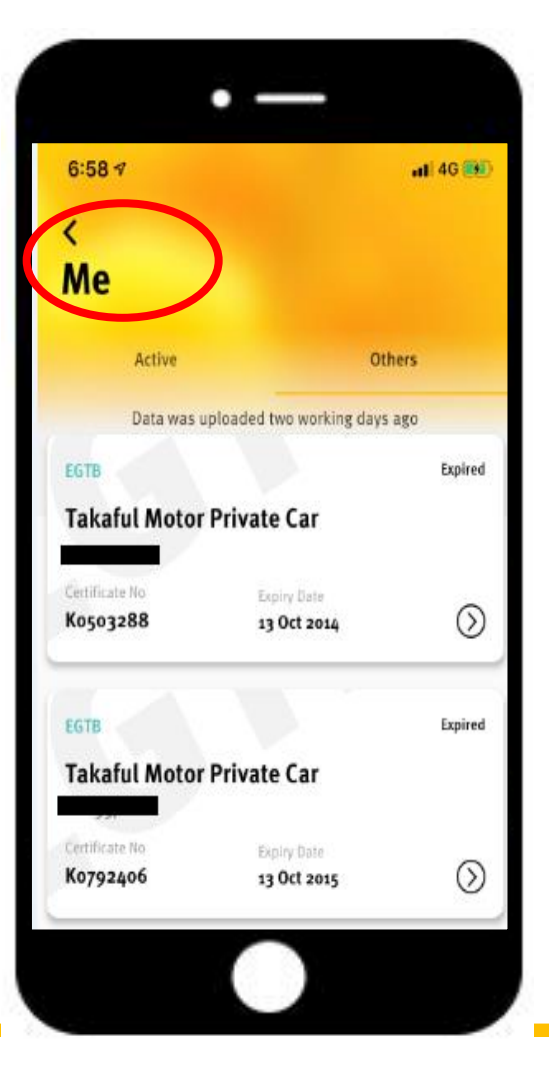

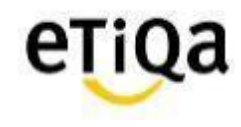

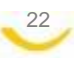

## Q7. How do I know my inpatient and outpatient medical limits?

- ✓ Mobile App ONLY showed R&B entitlement. Balance Limit NOT displayed
- ✓ You may refer to your employment terms and condition.
- ✓ Alternatively you may also call Etiqa Healthcare at 1800 88 9998 to check your balance limit.

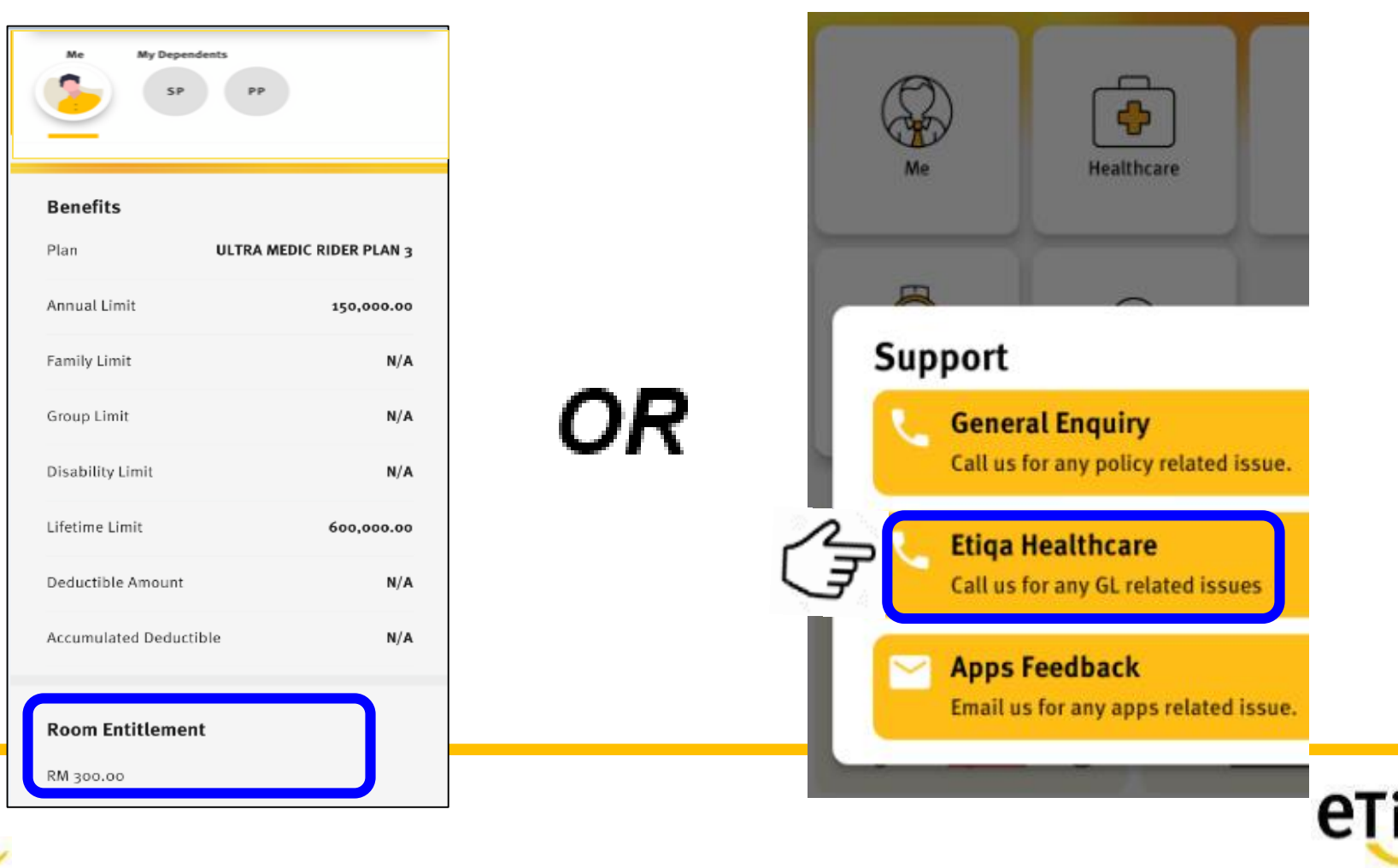

# Q8. Do I need to still submit the original receipt after submitting my reimbursement claims via the app?

- ✓ No. However if there are any discrepancies, Etiqa may request for the original receipt to be submitted.
- ✓ "Submitted to Etiqa" MUST written in PEN.

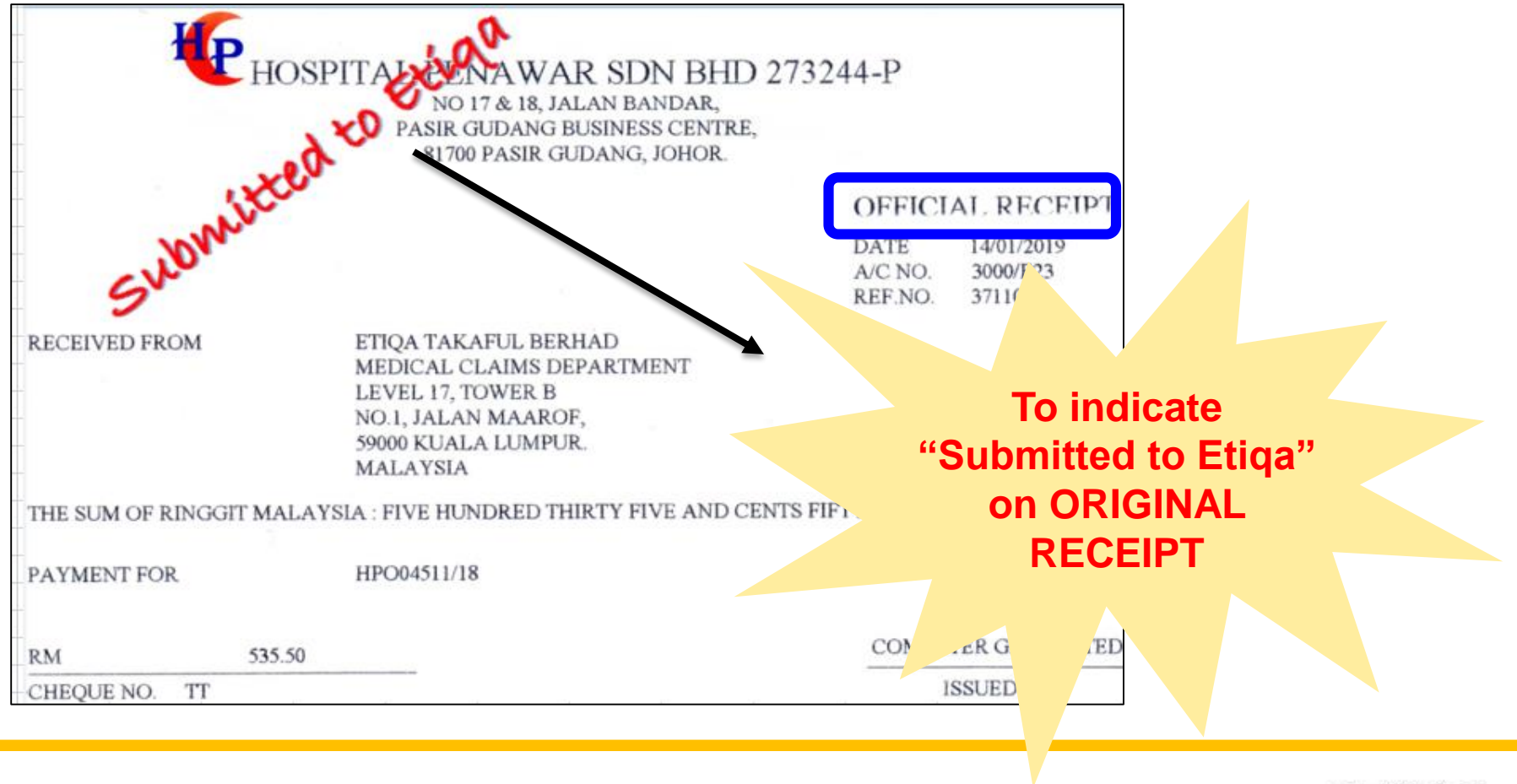

## Q9. I can't find "Maybank" Bank name when I submit reimbursement claim?

- $\checkmark$  Malayan Banking Berhad = Maybank
- $\checkmark$  It's the fist on the list as that's our preferred bank

## Q10.This is my first time submit claim. I can't upload the image (iOS)

✓ Go to Setting —

Privacy Photos Smile App Select "Read and Write"

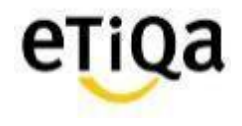

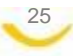

## Q11. Where do I get the claim form for reimbursement?

✓ You can download the medical claim form @ www.etiqa.com.my/v2/claims/medical

| $\leftarrow \rightarrow c$                | etiqa.com.my/                                  | v2/claims/medical      |                           |              |                   |
|-------------------------------------------|------------------------------------------------|------------------------|---------------------------|--------------|-------------------|
| 🚺 Apps 🤌                                  | MEDIEXPRESS - Upl                              | 🌲 MEDIEXPRESS - Lo     | ଣ୍ଡି Etiqa - Provider Por | ♀ Google map | 💇 myHR2u: Where e |
| PRODUCTS • CLAIMS •                       | HELP & SUPPORT -                               | HELP & SUPPORT         | •                         | e            | TiQa              |
| CAR CLAIMS<br>TRAVEL CLAIMS               | PERSONAL ACCIDENT<br>CLAIMS<br>MAYBANK RELATED | Hospital & Surgic      | al Claim: Forms to        | Download     |                   |
| HOME CLAIMS                               | CHECK CLAIM STATUS                             |                        |                           |              |                   |
| MEDICAL CLAIMS                            |                                                | EFTB Checklist - Med   | ical Claim Submission     | ı            |                   |
|                                           | <u>8</u>                                       | EFTB - Statement of    | Medical Examiner          |              |                   |
| 😕 EFTB - Hospitalisation Claim Form       |                                                |                        |                           |              |                   |
| ELIB Checklist - Medical Claim Submission |                                                |                        |                           |              |                   |
|                                           | <b>B</b> à                                     | ELIB - Statement of M  | Medical Examiner          |              |                   |
|                                           | <b>5</b>                                       | ELIB - Hospitalisation | n Claim Form              |              |                   |

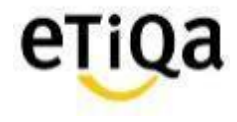

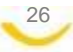

## Q12. What is the minimum mobile device requirement to use the app?

- ✓ The mobile device operating system must be iOS 10.0 and above or Android version 4.0 and above
- $\checkmark\,$  The mobile device must not be jailbroken or rooted
- ✓ The mobile device must have internet connection

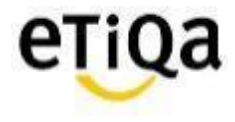

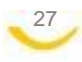

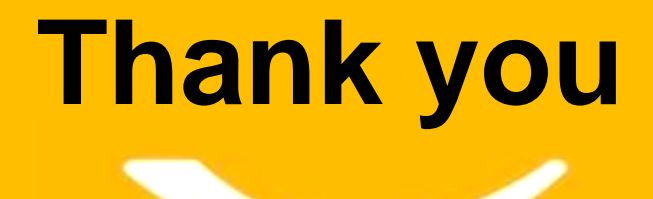

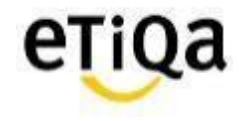

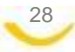